# 福田建设项目人员管理系统

## 员工手机操作指引

#### 1、扫码注册、登录

1 扫码注册:新进场工人或管理人员可通过微信扫描项目二维
 码完成注册,同时自动归集到项目,完成入场手续。

② 直接登录:已完成注册的工人或管理人员,可以微信搜索"福田建设项目人员管理系统",输入手机号码登录即可(无需获取验证码,临时统一短信验证码默认11111)。

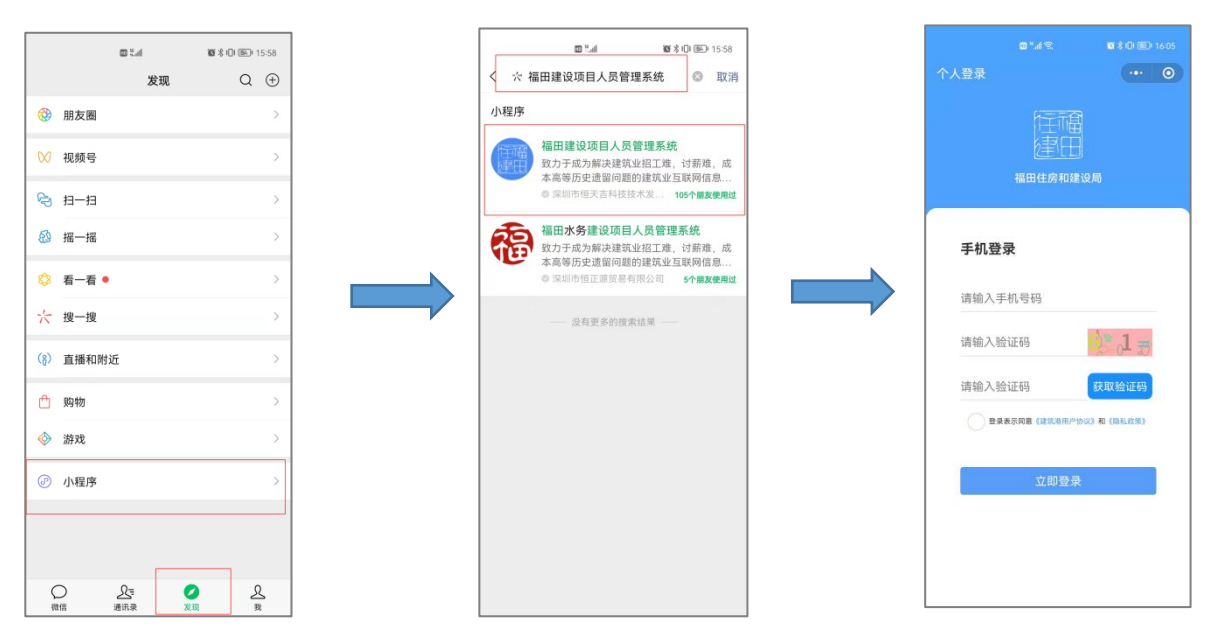

操作过程:点击微信"发现""小程序",输入系统名称,点击登录。 2、入场操作

移动端小程序入场有两种方式:一种是工人扫描班组长二维码,班组 长通过后即可加入班组;另一种是班组长扫描工人二维码,同意后即 可加入班组。具体操作流程如下:  工人扫描班组长二维码:工人登录小程序,点击"合同与入 离场",然后点击"我要入场";班组长登录后,点击首页"两制亮码"
 即可调出班组码。工人扫描班组长小程序的二维码即可归集到班组内。

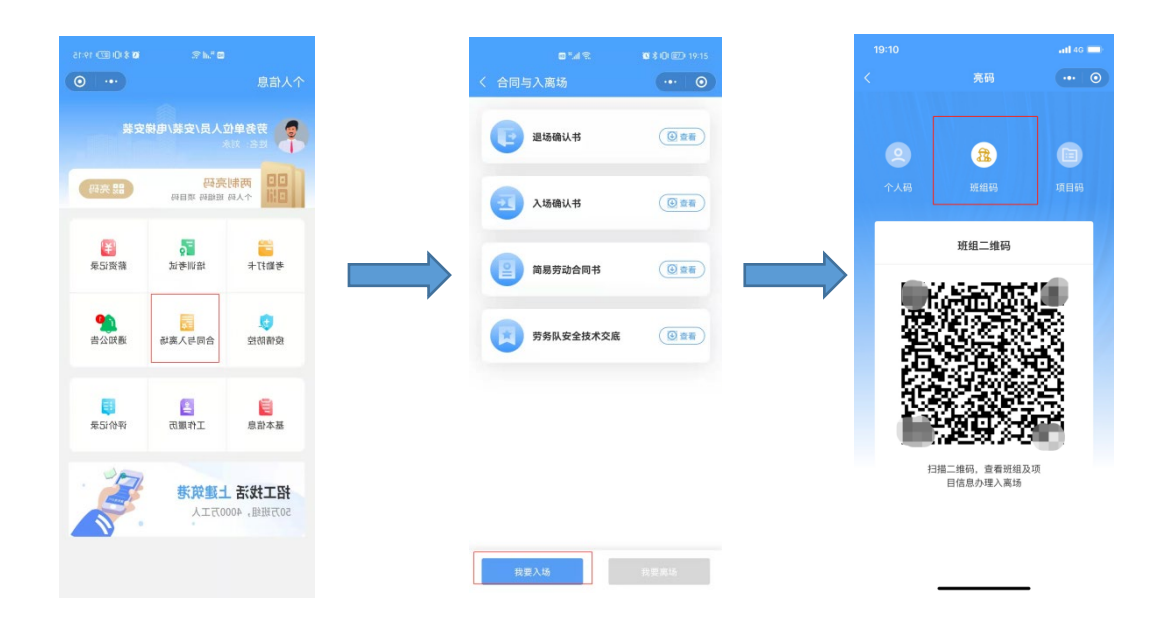

② 班组长扫描工人二维码:班组长登录账号,在"班组管理" 界面点击"组员入离场",点击"邀请入场"进入扫码页面,扫描工 人二维码或者手动填报,均可邀请入场。

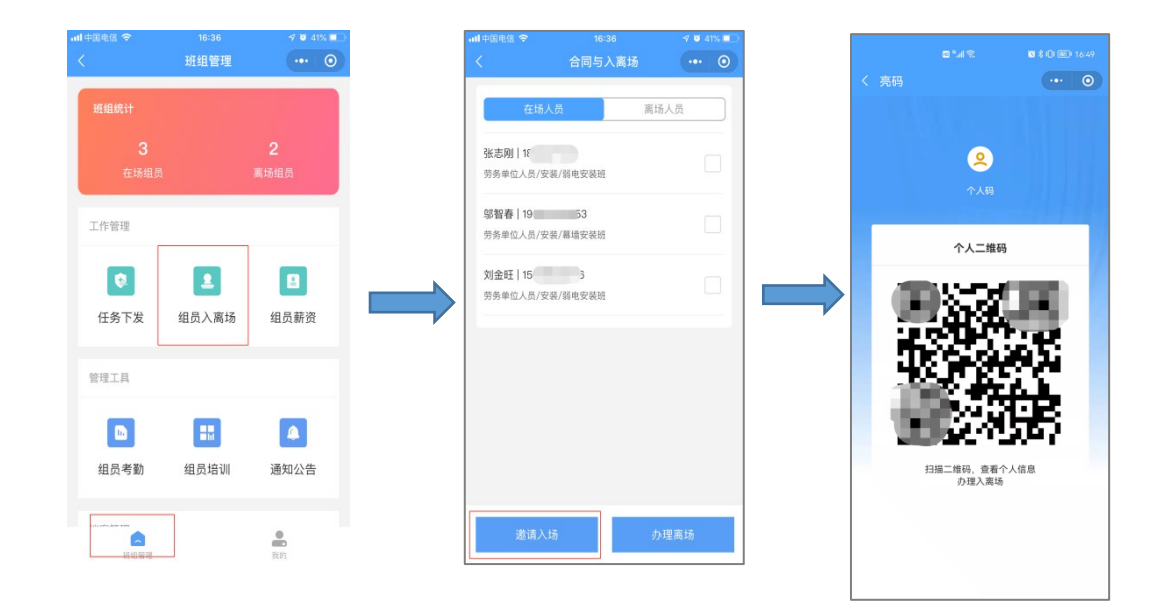

工人登录完成后,点击"考勤打卡",进入打卡页面,"点击打卡"成 功后形成考勤记录(单日以最早和最晚两次记录为上下班打卡记录)。 点击下方"统计",即可查看本月个人考勤情况。

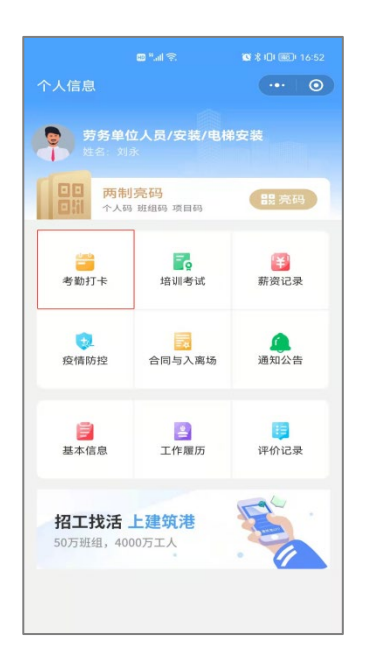

|      |         |     |           |        |      | 0  |
|------|---------|-----|-----------|--------|------|----|
| 3月总氵 | C       |     |           |        |      |    |
|      | 2       | -   | 1         |        | 0.0  | -  |
| 115  | 吊夸助大    | 致 异 | 常考知大卖     | X 441  | 小母大工 | 83 |
|      |         | < 2 | 2022 / 05 | >      |      | 今日 |
| B    | -       | Ξ   | Ξ         | 四      | 五    | 六  |
| 1    | 2       | 3   | 4         | 5      | 6    | 7  |
| 8    | 9       | 10  | 11        | 12     | 13   | 14 |
| 15   | 16      | 17  | 18<br>今日  | 19     |      | 21 |
| 22   | 23      | 24  | 25        | 26     |      | 28 |
| 29   | 30      | 31  | 1         | 2      | 3    | 4  |
| 5    | 6       | 7   | 8         | 9      |      | 11 |
|      |         |     |           |        |      |    |
| F    | 班打卡     |     |           | 下班打    | +    |    |
| 10   | 5:51:58 | 已打卡 |           | 16:51: | 59已打 | 「卡 |
|      |         |     |           |        |      |    |
|      |         |     |           |        |      |    |

| co *.al                                                                                                    |                                                                                                    |
|----------------------------------------------------------------------------------------------------|----------------------------------------------------------------------------------------------------|
| く 考勤打卡                                                                                                    | ••• •                                                                                                    |
| 日本である<br>日本である<br>単大世外(日本)<br>単大世外(日本)<br>単大世界)<br>「日本)<br>「日本) | 福保<br>低年<br>市で時<br>市で時<br>福年<br>一<br>二<br>一<br>二<br>二<br>一<br>二<br>二<br>一<br>一<br>二<br>二<br>一<br>一<br>二<br>二<br>一<br>一<br>二<br>二<br>一<br>一<br>二<br>二<br>一<br>一<br>二<br>二<br>一<br>一<br>二<br>二<br>一<br>一<br>二<br>二<br>一<br>一<br>二<br>二<br>一<br>一<br>二<br>一<br>一<br>二<br>一<br>一<br>二<br>一<br>一<br>二<br>一<br>一<br>二<br>一<br>一<br>二<br>一<br>一<br>二<br>一<br>一<br>二<br>一<br>一<br>二<br>一<br>一<br>二<br>一<br>一<br>二<br>一<br>一<br>二<br>一<br>一<br>二<br>一<br>一<br>二<br>一<br>一<br>二<br>一<br>一<br>二<br>一<br>二<br>一<br>一<br>二<br>二<br>一<br>二<br>一<br>二<br>一<br>二<br>一<br>二<br>一<br>二<br>二<br>一<br>二<br>二<br>一<br>二<br>二<br>一<br>二<br>二<br>一<br>二<br>二<br>一<br>二<br>二<br>一<br>二<br>二<br>一<br>二<br>二<br>一<br>二<br>二<br>一<br>二<br>二<br>一<br>二<br>二<br>二<br>一<br>二<br>二<br>一<br>二<br>二<br>一<br>二<br>二<br>一<br>二<br>二<br>二<br>二<br>一<br>二<br>二<br>一<br>二<br>二<br>二<br>二<br>二<br>二<br>二<br>二<br>一<br>二<br>二<br>二<br>二<br>二<br>二<br>二<br>二<br>二<br>二<br>二<br>二<br>二 |
| <b>上班打卡</b><br>● 257 年                                                                                                    | 下班打卡<br>●已打卡                                                                                                    |
| <b>○</b><br>打卡                                                                                                    | ()<br>统计                                                                                                    |

注:移动考勤需项目账号在电脑端设置考勤范围,可参考《福田建项 目人员管理系统项目端操作指引》第 3.4 条,考勤管理设置。

#### 4、培训管理:

点击首页"培训考试"可查看 最新下发的培训内容,点击 "立即学习"即可参与培训, 完成后会生成培训记录记入 个人档案。

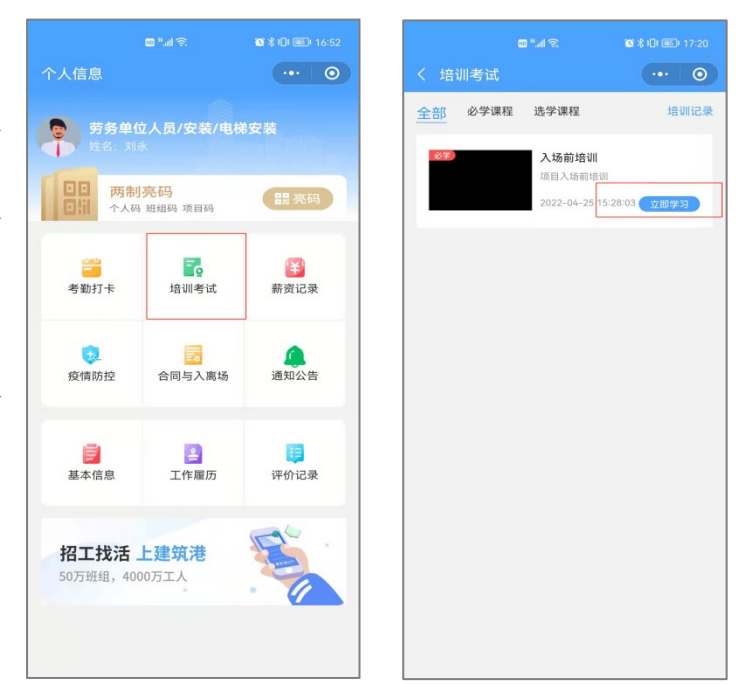

#### 5、薪资发放

点击薪资发放,可以查看过往工资 发放记录。

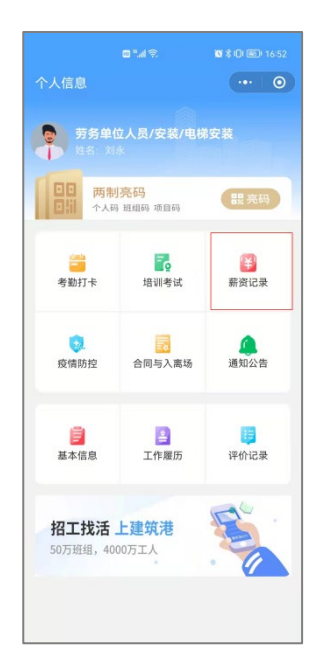

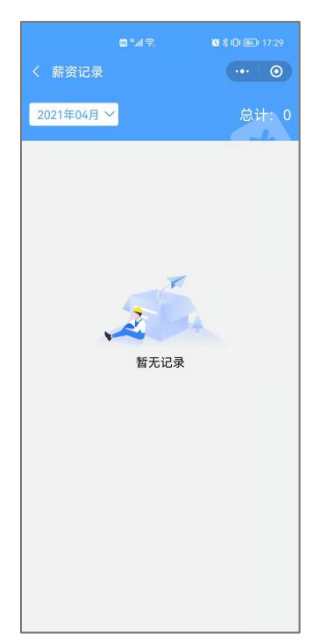

### 6、疫情防控

点击"疫情防控"即可上报每日核 酸检测情况。

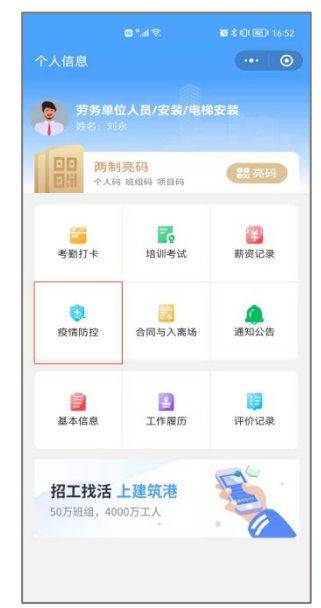

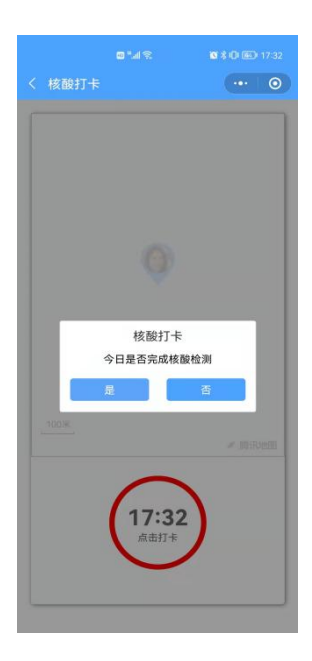

#### 7、通知公告

点击"通知公告"查看项目或主管 部门下发的最新通知。点击通知内 容可查看详情,并上报已读状态。

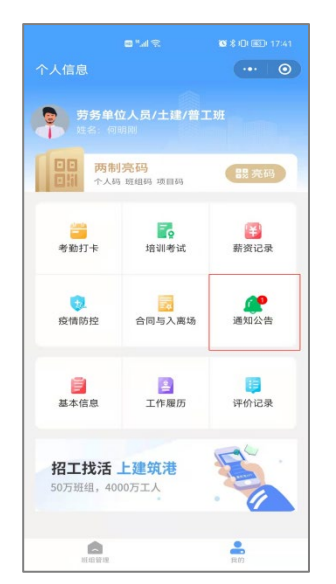

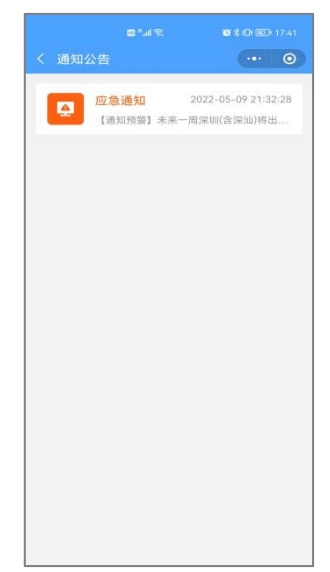

8、**基本信息修改:**点击"基本信息"可以补充完善个人资料。编辑 完成后,点击"提交"即可保存。

|                          | 10 <sup>9</sup> .41 究  | <b>8 % 10 ( 63)</b> 17:41 |
|--------------------------|------------------------|---------------------------|
| 个人信息                     |                        | ••• 0                     |
| 劳务单位 姓名:                 | 立人员/土建/普工<br>亮码        | 田                         |
| 个人码                      | 班组码 项目码                |                           |
| 考勤打卡                     | <mark>了</mark><br>培训考试 | <b>译</b><br>薪资记录          |
| 疫情防控                     | 合同与入离场                 | <b>通知</b> 公告              |
| 「「」」。基本信息                | ▲<br>工作履历              | 评价记录                      |
| <b>招工找活</b><br>50万班组,400 | 上建筑港<br>00万工人          |                           |
| 成相管理                     |                        | 我的                        |

••• | ••• 籍贯 四川省 星级 \*\*\*\* 劳务单位人员/土建/普工班 班组 1 5 手机号 身份证 51 10 银行卡 暂未填写 项目名称 加福华尔登府邸 加福华尔登府邸 工程名称 职位 班组长 项目统一住宿 住宿 就經 项目统一配餐 交通 项目统一安排

| 姓名                                     | 何明刚                                                        |       |
|----------------------------------------|------------------------------------------------------------|-------|
| 性别                                     | 男 (无法修改)                                                   |       |
| 民族                                     | 汉 (无法修改)                                                   |       |
| 籍贯                                     | 四川省 (无法修改)                                                 |       |
| 手机                                     | 1                                                          |       |
| 身份证                                    | 5 ) (                                                      | 无法修改) |
|                                        |                                                            |       |
| 银行卡                                    | 选填                                                         |       |
| 银行卡<br>岗位及工种                           | 选填<br>劳务单位人员/土建/普工3                                        | 旺     |
| 银行卡<br>岗位及工种<br>班组选择                   | 选填<br>劳务单位人员/土建/普工:<br>请选择类型                               | Æ     |
| 银行卡<br>岗位及工种<br>班组选择<br>住宿             | 选填<br>劳务单位人员/土建/普工:<br>请选择类型<br>项目统一住宿                     | 斑     |
| 银行卡<br>岗位及工种<br>班组选择<br>住宿<br>就餐       | 选填<br>劳务单位人员/土建/普工:<br>请选择类型<br>项目统一住宿<br>项目统一配餐           | Щ     |
| 银行卡<br>岗位及工种<br>班组选择<br>住宿<br>就餐<br>交通 | 选填<br>劳务单位人员/土建/普工;<br>请选择类型<br>项目统一住宿<br>项目统一配餐<br>项目统一安排 | £     |

9、工作履历

### 查看自身过往工程。

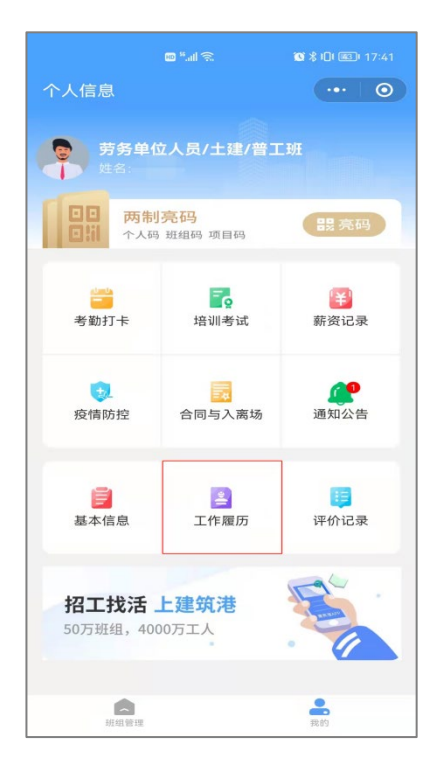

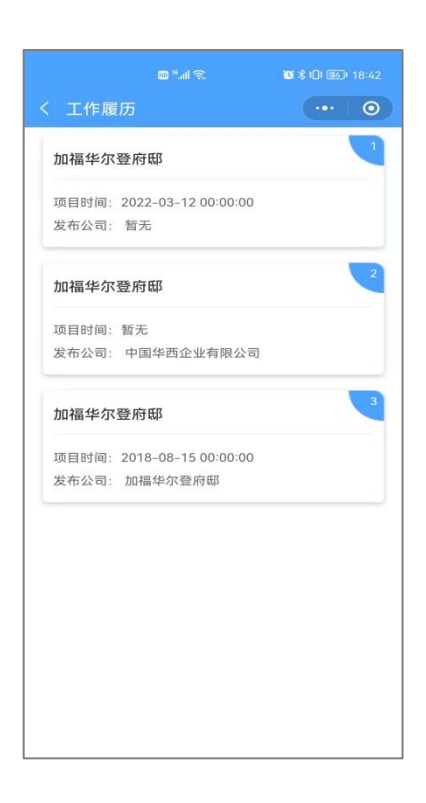

#### 10、评价记录:

查看自身评价及投诉记录。

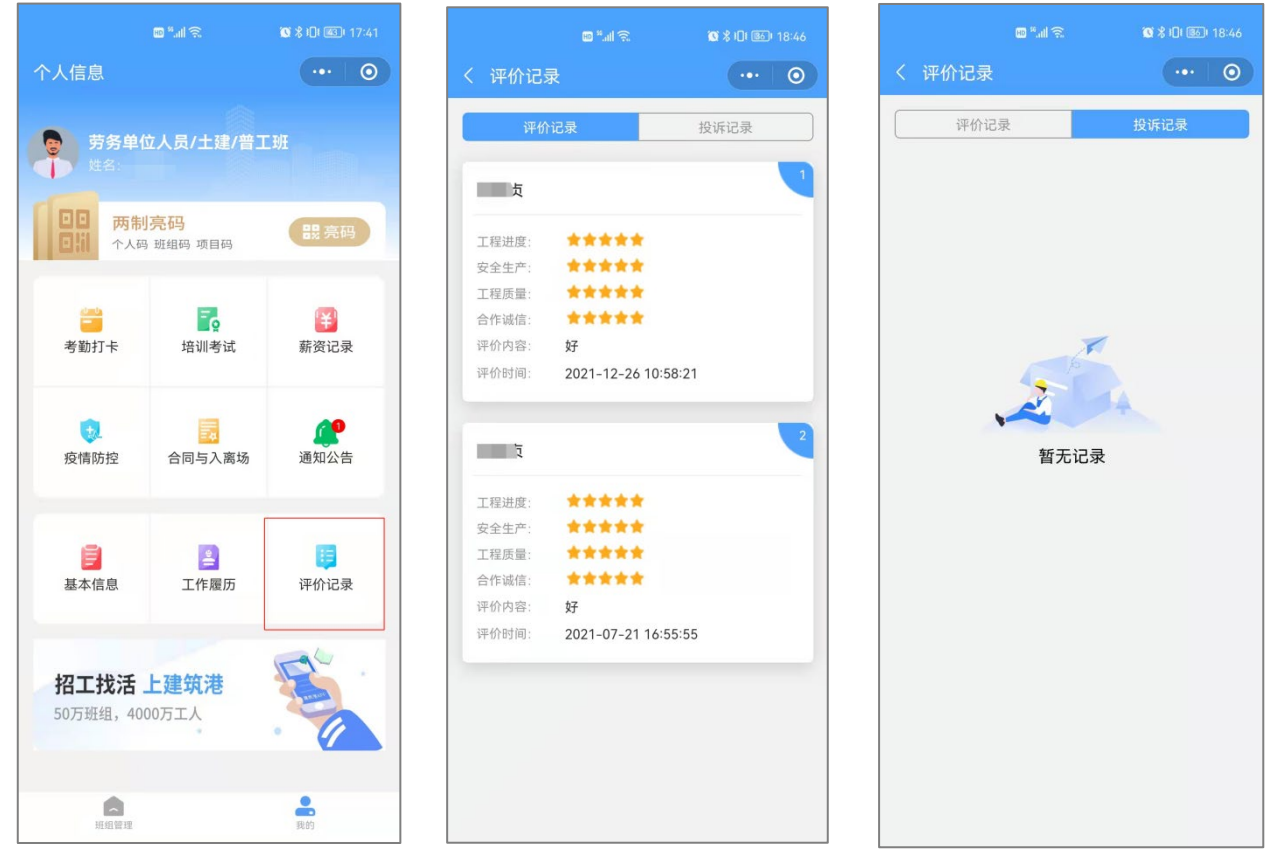

11、班组管理-任务下发: 班组长可以根据现场实际情况对组内工人

进行任务派发,并形成任务记录,方便班组长进行记功统计。

| <ul> <li></li> <li></li> </ul> |                  | 20:40<br>班组管理 | ul+国电信 奈<br>〈                                                                                                    |
|--------------------------------|------------------|---------------|----------------------------------------------------------------------------------------------------|
|                                |                  |               | 班组统计                                                                                                    |
|                                | <b>2</b><br>离场组员 |               | 3<br>在场组员                                                                                                    |
|                                |                  |               | 工作管理                                                                                                    |
| 2                              | 组员               | 组员入离场         | <b>1</b><br>任务下发                                                                                                    |
|                                |                  |               |                                                                                                    |
|                                |                  |               | 管理工具                                                                                                    |
| 「古公」                           | 通知               | 11<br>組员培训    | 11.3 11.3 11 |
|                                |                  |               |                                                                                                    |
|                                | <b></b><br>11.01 |               |                                                                                                    |

操作流程:勾选待派单的工人,输入工作内容及完成时间即可。

#### 12、班组管理-组员入离场:对班组内工人进行入离场操作。

| •Ⅲ中国电信 夺<br>〈    | <sup>20:40</sup><br>班组管理 | 1 0 89% <b>-</b> )<br>O |
|------------------|--------------------------|-------------------------|
| 班组统计             |                          |                         |
| <b>3</b><br>在场组员 |                          | <b>2</b><br>离场组员        |
| 工作管理             |                          |                         |
| <b>Q</b> .       | 2                        | 8                       |
| 任务下发             | 组员入离场                    | 组员薪资                    |
| 管理工具             |                          |                         |
|                  |                          |                         |
| 组员考勤             | 组员培训                     | 通知公告                    |
| AU che Alfram    |                          | <b>●</b><br>我的          |

操作流程:点击"邀请入场"可以选择扫码入场或直接填报信息,操作完成后工人会自动归集到班组内。"办理离场"针对班组内工人,勾选后点击"办理离场",点击确认,即可完成工人离场操作。同时也可查看班组内已经办理离场的工人名单。

13、班组管理-薪资记录:查看组员薪资发放情况。

|      | 20:40 | 🕈 🦉 89% 💶) |
|------|-------|------------|
|      | 班组管理  | ••• •      |
| 班组统计 |       |            |
| 3    |       | 2          |
| 在场组员 |       | 离场组员       |
| 工作管理 |       |            |
| 0    | 2     |            |
| 任务下发 | 组员入离场 | 组员薪资       |
|      |       |            |
| 管理工具 |       |            |
| D    |       | 4          |
| 组员考勤 | 组员培训  | 通知公告       |
|      |       |            |
|      |       |            |

| • ••• | <sup>20:59</sup><br>组员薪资 | 中国电信 🗢     |
|-------|--------------------------|------------|
| <     | 影记录                      | 2019年09月薪资 |
| 2720  | 1                        | 2720       |
| 人均工资  | 发放人数                     | 本月薪资总额     |
| <     | 行记录                      | 2019年08月薪资 |
| 5039  | 1                        | 5038.8     |
| 人均工资  | 发放人数                     | 本月薪资总额     |
| <     | 到12录                     | 2019年07月薪资 |
| 1440  | 1                        | 1440       |
| 人均工资  | 发放人数                     | 本月薪资总额     |
| <     | 暂记录                      | 2019年06月薪资 |
| 5221  | 1                        | 5221       |
| 人均工资  | 发放人数                     | 本月薪资总额     |
| <     | 影记录                      | 2019年04月薪资 |
| 10980 | 1                        | 0860       |
| 人均工资  | 发放人数                     | 本月薪资总额     |

| <ul><li>✓ ● ● 85% ■)</li><li>✓ ● ● ● ● ● ● ● ● ● ● ● ● ● ● ● ● ● ● ●</li></ul> | 20:59<br>薪资详情 | ni 中国电信 ♀<br>〈         |
|--------------------------------------------------------------------------------|---------------|------------------------|
|                                                                                | 贫记录           | 2019年09月薪              |
| 2720                                                                           | 1             | 2720                   |
| 入均上贡                                                                           | 友取入致          | 4月前页总额                 |
| <b>2720</b><br>2019–09                                                         | 3             | \$ 春   19<br>劳务单位人员/安装 |
|                                                                                |               |                        |
|                                                                                |               |                        |
|                                                                                |               |                        |
|                                                                                |               |                        |
|                                                                                |               |                        |
|                                                                                |               |                        |
|                                                                                |               |                        |
|                                                                                |               |                        |

**14、班组管理-组员考勤:**查看班组内成员考勤打卡情况,包含在场 和离场工人的考勤记录。

| 中国电信 🗢          |          | ~ 0 89% | ull中国电信 🗢         | 21:03       | 1 0 85% | 1111 中国共 |                   |     | 21.04              |                    |     |
|-----------------|----------|---------|-------------------|-------------|---------|----------|-------------------|-----|--------------------|--------------------|-----|
|                 | 班组管理     | 0       |                   | 组员考勤        | ••• •   | _ <      |                   |     | 」卞记录               |                    |     |
| E组统计            |          |         | 今日考勤总汇            |             |         | ī        | <b>0</b><br>E常考勤天 | 数异  | <b>27</b><br>常考勤天数 | <b>1.</b><br>( 平均每 |     |
|                 |          | 2       | 3                 | 0           | En+1/   |          |                   |     |                    |                    |     |
|                 |          | 离场组员    | ラロ山動ノ             | √政 十均工1     | FNITC   |          |                   | < 2 | 2022 / 05          | >                  |     |
|                 |          |         |                   |             |         | B        | _                 | Ξ   | Ξ                  | 四王                 |     |
| 作管理             |          |         | 在场人员              | 高场,         |         | 1        | 2                 | з   | 4                  | 5 6                | 3   |
| <b>Q</b> .      | <b>1</b> |         | 引 1(<br>劳务单位人员/安装 | /弱电安装班      | >       | 8        | 9                 | 10  | 11                 | 12 1               | 1.1 |
| 任务下发            | 组员入离场    | 组员薪资    | 의 ▲   10          | )           |         | 15       | 16                | 17  | 18                 | 19<br>今日 2         |     |
| 油丁目             |          |         | 劳务单位人员/安装         | /幕墙安装班      |         |          | 23                | 24  |                    | 26 2               |     |
| HLA             | _        | _       | 文                 | 6<br>/弱电安装班 | >       | 29       |                   |     | 1                  | 2 3                |     |
|                 |          | 4       |                   |             |         | 5        | 6                 | 7   | 8                  | 9 1                |     |
| 组员考勤            | 组员培训     | 通知公告    |                   |             |         |          |                   |     |                    |                    |     |
| reles Adv. or D |          |         |                   |             |         |          | 上班打卡              |     | -                  | 下班打卡               |     |
|                 |          |         |                   |             |         | đ        | 卡打卡               |     | 5                  | k打卡                |     |

**15、班组管理-组员培训:**查看班组内成员培训落实情况,包含在场和已离场的工人培训完成情况,已通过和未通过培训的人员名单。

| nl 中国电信 🗢        | 20:40<br>班纪等理 | 4 @ 8            | 3% 🗖 | 내 中国电信 🗢          | 21:10                | 4 0           | 84% 💻 |
|------------------|---------------|------------------|------|-------------------|----------------------|---------------|-------|
|                  | 加油青柱          |                  |      | <                 | 组员培训                 |               | • 0   |
|                  |               |                  |      | 组员培训统计            |                      |               |       |
| <b>3</b><br>在场组员 |               | <b>2</b><br>离场组员 |      | <b>3</b><br>通过全部培 | i)]] ㅋ               | 0<br>未通过全部培订  | 1     |
| 工作管理             |               |                  |      |                   | 入场前培训                |               |       |
| <b>Q</b> .       | 2             |                  |      | _                 | 项目入场前培<br>2022-04-25 | 训<br>15:28:03 |       |
| 任务下发             | 组员入离场         | 组员薪资             |      | 已通过:3             | 未通过:0                | 查看详           | 情 >   |
| 管理工具             |               |                  |      |                   |                      |               |       |
| LD<br>组员考勤       | 1<br>组员培训     | 通知公告             |      |                   |                      |               |       |
| Lilie - the way  | ]             | <b>一</b><br>我的   |      |                   |                      |               |       |

**16、班组管理-通知公告:**可以查看住建主管部门和项目下发的统计 公告,以及班组内工人是否已读,提醒未读工人查看了解公告详情。

| 〈 班組管理 ・・ ◎ 〈 通知公告 ・・ ◎                                                                               |
|----------------------------------------------------------------------------------------------------|
|                                                                                                    |
| 斑组统计         组员统计           3         2         0         3           在场组员 憲話組員         已读 未读         |
| 正作管理     2 消息通知     暫无       ③ 消息通知 常子     「通知預警」未来一周深圳(含深汕)将出现持续强降水       过程。9日我市阴天、有分酸小雨、气温22-27℃;1 |
| 任务下发     组员入离场     组员薪资     已读:0     未读:3     查看详情 >                                                  |
|                                                                                                    |
| 组员考勤组员培训通知公告                                                                                          |

### 17、班组管理-组员管理: 查看在场或已离场工人的个人信息。

| 대 中国电信 🗢 |       | 1 🛛 83% ( |   |
|----------|-------|-----------|---|
| <        | 班组管理  | 0         | 0 |
| 工作管理     |       |           |   |
| 0        | 2     |           |   |
| 任务下发     | 组员入离场 | 组员薪资      |   |
|          |       |           |   |
| 管理工具     |       |           |   |
|          |       |           |   |
| 组员考勤     | 组员培训  | 通知公告      |   |
|          |       |           |   |
| 档案管理     |       |           |   |
| 22       | Ê     | *         |   |
| 组员管理     | 组员履历  | 组员评价      |   |
|          |       |           |   |
|          |       |           |   |
| 加級管理     |       | 武的        |   |

| <                    | 组员管理   | •••  | 0 |
|----------------------|--------|------|---|
| 组员统计                 |        |      |   |
| 3                    | 2      | 39   |   |
| 在场人数                 | 离场人数   | 平均年龄 |   |
| 在场人                  | đ      | 离场人员 |   |
| 引] │ 1<br>劳务单位人员/安装  | /弱电安装班 |      | > |
| 邬 ▶   1<br>劳务单位人员/安装 | }      |      | > |
| 文 [1]<br>劳务单位人员/安装   | /弱电安装班 |      | > |
|                      |        |      |   |

| 📶 中国电信 🗢 |     |             | 1 🛛 82% 💶 |
|----------|-----|-------------|-----------|
| <        |     | 基本信息        | ••• 0     |
| 姓        | 名:  | 3 (AU       |           |
| 性        | 别:  | 男           |           |
| 民        | 族:  | 汉           |           |
| 籍        | 贯:  | 江西省         |           |
| 星        | 级:  | *☆☆☆☆       |           |
| 班        | 组:  | 劳务单位人员/安装/弱 | 电安装班      |
| 手机       | 号码: | 1 1         |           |
| 身份       | 证号: | 36 9        |           |
| 项目       | 名称: | 加福华尔登府邸     |           |
| 工程       | 名称: | 加福华尔登府邸     |           |
| 职        | 位:  | 务工人员        |           |
| 住        | 宿:  | 其他          |           |
| 就        | 餐:  | 其他          |           |
| 交        | 通:  | 其他          |           |
|          |     |             |           |

18、班组管理-组员履历:查看在场或已离场的班组成员工作履历,

参建项目情况。

| utl 中国电信 🗢 | 21:19 | 1 🗿 83% 💷   | all 中国电信 🗢          | 21:20        | 1 🛛 83% 💷 | all 中国电信 🗢             | 21:20                       | 1 🛛 83% 🔲 |
|------------|-------|-------------|---------------------|--------------|-----------|------------------------|-----------------------------|-----------|
| <          | 班组管理  | ••• 0       | <                   | 组员履历         | ••• •     | <                      | 工作履历                        | ••• •     |
| 上作管理       |       |             | 在场人                 |              | 场人员       | 八卦岭科技大                 | 厦项目总承包工程                    | •         |
|            | 2     |             | 라 페니기               |              |           | 项目时间: 202              | 2-03-12 00:00:00            |           |
| 任务下发       | 组员入离场 | 组员薪资        | 劳务单位人员/安            | 装/弱电安装班      | >         | 发布公司: 暂天               | Ē                           |           |
| 管理工具       |       |             | \$P\$               | 3<br>装/幕墙安装班 | >         | "901"项目施               | 工总承包工程                      | 2         |
|            |       |             | 文. 王 1!<br>劳务单位人员/安 | 5/弱电安装研      | >         | 项目时间: 202              | 2–03–31 00:00:00            |           |
| 组员考勤       | 组员培训  | 通知公告        |                     |              |           |                        |                             |           |
| 档案管理       |       |             |                     |              |           | 加福华尔登府                 | Eß                          | 3         |
|            |       |             |                     |              |           | 项目时间: 202              | 2–03–12 00:00:00            |           |
| 22         | Ê     | *           |                     |              |           | 发布公司: 暂天               | Ē                           |           |
| 组员管理       | 组员履历  | 组员评价        |                     |              |           |                        |                             | 4         |
| 気報管理       |       | <b>一</b> 我的 |                     |              |           | 项目时间: 2018<br>发布公司: 建5 | 3–06–29 00:00:00<br>〔港大厦–cs |           |

**19、班组管理-组员评价:**对在场或已离场的班组内成员进行服务评价或投诉,评价内容或投诉反馈内容会计入工人信用档案,请谨慎对

| 1- |   |
|----|---|
| 待  | 0 |

| .ıtl 中国电信                              | 21:19<br>班组管理      | ≠ ७ 83% ■<br>••• ⊙ | ull中国电信 <del>?</del><br>く  | 21:33<br>组员评价        | -7 @ 82%<br>O    | all 中国电信 <i><b>令</b><br/>く</i>                                                     | <sup>21:33</sup><br>组员评价                               |                       |
|----------------------------------------|--------------------|--------------------|----------------------------|----------------------|------------------|------------------------------------------------------------------------------------|--------------------------------------------------------|-----------------------|
| 上作音理<br>()<br>任务下发                     | 组员入离场              | (1)<br>组员薪资        | <b>组员评价统计</b><br>0<br>2星以下 | <b>3</b><br>2至四星     | <b>0</b><br>4星以上 | <ul> <li>说明:从工程质</li> <li>虑,综合评价为!</li> <li>规则:差评小于3.5;</li> <li>等于4.5分</li> </ul> | 量、工程进度、安全生产、<br>自动计算生成~<br>分; 3.5分大于等于中评小 <sup>。</sup> | 合作诚信综合考<br>于4.5分;好评大于 |
| 管理工具                                   |                    |                    | 在场人员                       |                      | 离场人员             | <b>张志刚</b>                                                                         | 습 습 습 습 습                                              |                       |
| 10000000000000000000000000000000000000 | <b>1</b> 月<br>组员培训 | 通知公告               | 张则   劳务单位<br>评分★★☆☆☆       | 立人员/安装/弱电变<br>去投诉 去  | 安装班<br>开价 历史评价   | *安全生产 。<br>*工程质量 。<br>*合作诚信 。                                                      | ☆ ☆ ☆ ☆ ☆<br>☆ ☆ ☆ ☆ ☆<br>☆ ☆ ☆ ☆ ☆                    |                       |
| 档案管理                                   |                    |                    | <u>\$ </u>                 | 立人员/安装/幕墙3           | 安装班<br>(历史评价)    | 请输入你的评                                                                             | ¥价内容                                                   |                       |
| 22                                     | 出日四日               | <b>秋</b> 日 三次 公    | 又∟上   劳务单位<br>评分★★☆☆☆      | 江人员/安装/弱电3<br>去投诉  去 | 安装班<br>评价 历史评价   |                                                                                    |                                                        |                       |
|                                        |                    |                    |                            |                      |                  |                                                                                    | 76-21-207-40                                           |                       |
| 斑组管理                                   |                    | 我的                 |                            |                      |                  |                                                                                    | 确认评价                                                   |                       |